## 持ち込み端末(Mac)からの印刷方法

作業前に Mac デバイスが jissen-edu に接続されていることを確認してください。

※学内 PC と同じで、印刷(モノクロ/カラー)実行時にはポイントを消費します。 ※仕様により B4 サイズを指定して印刷すると A3 で印刷されます。

## ● プリンタの追加について

1

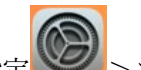

システム環境設定 >プリンタとスキャナへ移動し、「プリンタ、スキャナ、またはファクスを追 加…」をクリックする。

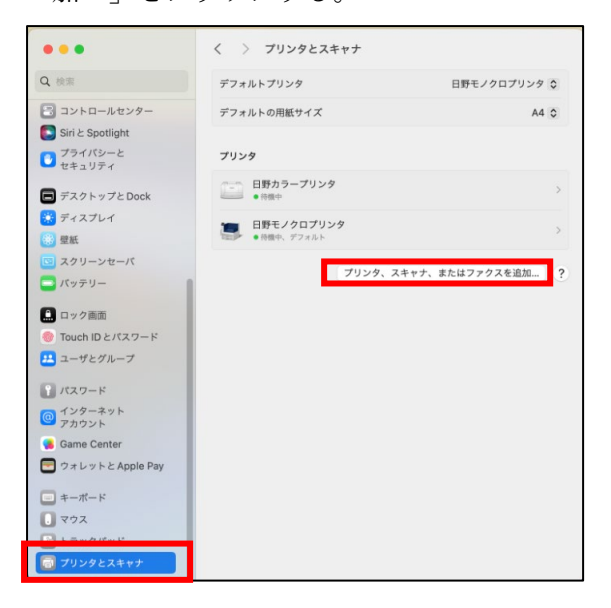

- 2 日野キャンパスでは「日野カラー」または「日野モノクロ」、渋谷キャンパスでは「渋谷カラー」または 「渋谷モノクロ」を選択します。その際、種類が「Bonjour」であることを確認します。 ※macOS では複数のプリンタを1度に追加することができません。 ※同じ名称のプリンタが2つずつ表示された場合、どちらかを追加してください。 ※正しく表示されない場合、ダイアログを閉じ、ネットワークを切断して再接続し、手順1からやり直 してください。
- 3 プリンタを選択したら、場所・ドライバを以下の通りに選択し「追加」をクリックします。 場所:デフォルト

ドライバ:セキュリティ保護された AirPrint

| •             |          | プリン     | タを追加   |                |       |
|---------------|----------|---------|--------|----------------|-------|
|               | Ø        |         | Ĩ      | ® <sub>©</sub> |       |
| Q 検索          |          |         |        |                |       |
| 名前            |          |         |        | ~ 種類           |       |
| 日野カラー         |          |         |        | Boniour        |       |
| 日野モノクロ        |          |         |        | Bonjour        |       |
| 渋谷カラー         |          |         |        | Bonjour        |       |
| 渋谷モノクロ        |          |         |        | Bonjour        |       |
|               |          |         |        |                |       |
|               |          |         |        |                |       |
|               |          |         |        |                |       |
| 名前:           | ヨ野カラー    |         |        |                |       |
| <b>提</b> 所· 1 | -pcmp01  |         |        |                |       |
| -10/71.       | i-pempor |         |        |                | _     |
| ドライバ:         | セキュリティ保護 | 【された Ai | rPrint |                | 0     |
|               |          |         |        |                |       |
| ?             |          |         |        |                | 追加    |
| <u> </u>      |          |         |        |                | 12/14 |

- 4 同様に手順3から実施しもう一方のプリンタも追加します。
- 5 プリンタが追加されたことを確認します。

| プリンタ                      |   |
|---------------------------|---|
| <b>日野カラー</b><br>・ 待機中     | > |
| 日野カラープリンタ ・ 特徴中           | > |
| <b>日野モノクロ</b><br>・ 待機中    | > |
| 日野モノクロプリンタ<br>・ 待機中、デフォルト | > |

## ● 印刷方法

- 1 印刷したいドキュメントをアプリケーションから開き、「印刷」を選択します。
- 「プリンタ」から印刷するプリンタを選択します。
   日野キャンパスでは「日野モノクロ」または「日野カラー」、
   渋谷キャンパスでは「渋谷モノクロ」または「渋谷カラー」を選択します。

| ੶ਸ਼੶ ਗ਼ਗ਼ਸ਼ ☆੶ ♪ ♪  | あア亜<br><i>標準</i> | a mac_渋谷カラー <sup>1</sup><br>mac 渋谷モノクロ                                                                                         |
|---------------------|------------------|----------------------------------------------------------------------------------------------------|
| <b>プリント</b><br>プリンタ |                  | <ul> <li>■ 日野カラー (h-pcmp01)</li> <li>■ 日野モノクロ (h-pcmp01)</li> <li>■ 渋谷カラー (s-pcmp01)</li> <li>✓ ➡ 渋谷モノクロ (s-pcmp01)</li> </ul> |
| プリセット               |                  | プリンタを追加<br>"プリンタとスキャナ" 設定                                                                                                    |

3 部数やモノクロ/カラーを選択し、「プリント」をクリックします。

| ページの方向を反転                    |            |
|------------------------------|------------|
| 左右反転                         | 0          |
| > <b>用紙処理</b><br>丁合い・すべてのシート |            |
| > <b>ウォーターマーク</b><br>オフ      |            |
| ? PDF V                      | キャンセル プリント |

4 認証画面が表示されたら、名前の欄に「学籍番号」、パスワードの欄に
 「情報システムパスワード」を入力し「OK」をクリックします。

※「このパスワードをキーチェーンに保存」にチェックを入れない場合、毎回認証画面が表示されます。

| ください。       |
|-------------|
| <b>夕前</b> , |
|             |
| ハヘノード・      |
|             |
|             |

## ● パスワードを変更した場合

情報システムパスワードを変更した際は以下の手順でキーチェーンに保存されたパスワードを削除する必要 があります。

1 「アプリケーション」内の「ユーティリティ」を起動します。

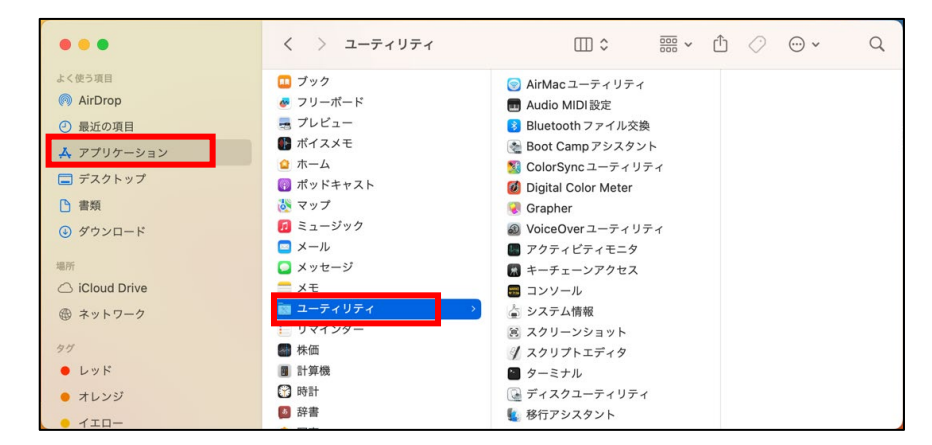

2

一覧から「キーチェーンアクセス」を選択します。

| •••                                                                                                    | く > ユーティリティ                                                                                                    | 88 ≔ 00                                                                                                    |                                                                                                    | ) ⊘ ⊕ • Q |  |
|----------------------------------------------------------------------------------------------------|----------------------------------------------------------------------------------------------------|----------------------------------------------------------------------------------------------------|----------------------------------------------------------------------------------------------------|-----------|--|
| よく使う項目<br>● AirOrop<br>② 最近の項目<br>A アブリケーション<br>■ 若現<br>③ ダウンロード<br>■所<br>△ iCloud Drive<br>@ ネットワーク<br>97<br>● レッド | <sup>⊗</sup> <sup>⊕</sup> <sup>−</sup> <sup>−</sup> | <ul> <li>○ AirMacユーティリティ</li> <li>● Audio MID 設定</li> <li>● Bluetooth ファイル交換</li> <li>● Boot Camp アシンタント</li> <li>● ColorSync ユーティリティ</li> <li>● ColorSync ユーティリティ</li> <li>● ColorSync ユーティリティ</li> <li>● マムニュレティリティ</li> <li>● マムニュレティリティ</li> <li>● マムニュレティリティ</li> <li>● マムニュレティリティ</li> <li>● マムニュレティリティ</li> <li>● マムニュレティリティ</li> <li>● マムニュレティリティ</li> <li>● マムニュレティリティ</li> <li>● マムニュレティリティ</li> <li>● マムニュレティリティ</li> <li>● ターミナル</li> <li>● ディスクユーティリティ</li> <li>● 移行アシスタント</li> </ul> | +-f=->7/242                                                                                              |           |  |
| <ul> <li>オレンジ</li> <li>イエロー</li> <li>グリーン</li> <li>ブルー</li> <li>パーブル</li> </ul>                                     |                                                                                                    |                                                                                                    | 情報 表示項<br>作成日 2024年11月21日 未<br>変更日 2024年11月21日 未<br>最次に開いた日 4<br>パーパーマー・・・・・・・・・・・・・・・・・・・・・・・・・・・・・・・・・ |           |  |
| ・グレイ                                                                                                    | <ul> <li>☑ 大気</li> <li>圖 連絡先</li> </ul>                                                                                                    |                                                                                                    | 4                                                                                                    |           |  |

3 表示された一覧からキーチェーン名:「日野カラー」、「日野モノクロ」、「渋谷カラー」、「渋谷モノクロ」のいずれかを探します。

※以下では例として「日野カラー」を選択しています。

| •••                                                                                                    | キーチェーンアクセス                                                          | ď               | <ol> <li>Q 検索</li> </ol> |                     |        |  |
|----------------------------------------------------------------------------------------------------|---------------------------------------------------------------------|-----------------|--------------------------|---------------------|--------|--|
| デフォルトキーチェーン                                                                                                    | すべての項目 パスワード 秘密メモ 自分の証明書 鍵 証明書                                      |                 |                          |                     |        |  |
| <ul> <li> <sup>1</sup> ローカル項目      </li> <li> <sup>3</sup> ローカル項目         </li> <li> <sup>3</sup> マーカル項目         </li> <li> <sup>3</sup> マーカル項目         </li> </ul> | 日野カラー<br>種類:ネットワークパスワード<br>アカウント: user<br>場所:日野カラー<br>変更日:今日, 16:22 |                 |                          |                     |        |  |
| 💼 システムル…                                                                                                    | 名前                                                                  | 種類              | 変更日                      | ~ 有効期限              | キーチェーン |  |
|                                                                                                    | / jissen-edu                                                        | 802.1X Password | 2024/02/13 13:56:44      |                     | ログイン   |  |
|                                                                                                    | / Teams Safe Storage                                                | アプリケーションパス…     | 2024/07/23 18:16:42      |                     | ログイン   |  |
|                                                                                                    | com.microsoft.adalcache                                             | アプリケーションパス…     | 2024/09/26 10:37:42      |                     | ログイン   |  |
|                                                                                                    | <pre>/ com.apple.NeteProxy.ProxyToken</pre>                         | アプリケーションパス…     | 2025/01/17 9:36:46       |                     | ログイン   |  |
|                                                                                                    | <pre>/ com.apple.NeteProxy.ProxyToken</pre>                         | アプリケーションパス…     | 2025/01/17 9:36:46       |                     | ログイン   |  |
|                                                                                                    | 🛴 com.apple.NeteProxy.ProxyToken                                    | アプリケーションパス…     | 2025/01/17 9:36:46       |                     | ログイン   |  |
|                                                                                                    | 🔎 Safariの WebCrypto マスターキー                                          | アプリケーションパス…     | 2025/02/10 13:44:31      |                     | ログイン   |  |
|                                                                                                    | Annoff-own-encryption-key                                           | Handoff暗号化鍵     | 今日, 14:09                |                     | ログイン   |  |
|                                                                                                    | 🛴 TelephonyUtilities                                                | アプリケーションパス…     | 今日, 14:09                |                     | ログイン   |  |
|                                                                                                    | Apple Persistent State Encryption                                   | アプリケーションパス…     | 今日, 14:22                |                     | ログイン   |  |
|                                                                                                    | com microsoft ee4-97d927ac1dd2                                      | アプリケーションパフッ     | 会日 14:45                 |                     | ロガイン   |  |
|                                                                                                    | / 日野カラー                                                             | ネットワークパスワード     | 今日, 16:22                |                     | ログイン   |  |
|                                                                                                    | GlobalSign                                                          | 証明書             |                          | 2029/03/18 19:00:00 | ロクイン   |  |
|                                                                                                    | 🔀 edu.jissen.ac.jp                                                  | 証明書             |                          | 2024/02/29 6:50:19  | ログイン   |  |
|                                                                                                    | GlobalSign GC3 DV TLS CA 2020                                       | 証明書             |                          | 2029/03/18 9:00:00  | ログイン   |  |
|                                                                                                    | 💡 <key></key>                                                       | 公開鍵             |                          |                     | ログイン   |  |
|                                                                                                    | 🛃 edu.jissen.ac.jp                                                  | 証明書             |                          | 2025/03/03 13:40:17 | ログイン   |  |
|                                                                                                    | 🔀 edu.jissen.ac.jp                                                  | 証明書             |                          | 2026/03/08 16:54:47 | ログイン   |  |

右クリックし、「"キーチェーン名"を削除」を選択します。 4

| •••                                                                              | キーチェーンアクセス                                                                     | Q               | <ol> <li>Q 検索</li> </ol> |                     |        |  |
|----------------------------------------------------------------------------------|--------------------------------------------------------------------------------|-----------------|--------------------------|---------------------|--------|--|
| デフォルトキーチェーン                                                                      | すべての項目 パスワード 秘密メモ 自分の証明書 鍵 証明書                                                 |                 |                          |                     |        |  |
| <ul> <li>□ ログイン</li> <li>□ ローカル項目</li> <li>システムキーチェーン</li> <li>□ システム</li> </ul> | 日野カラー<br>種類:ネットワークパスワード<br>アカウント: user<br>場所:日野カラー<br>変更日:今日,16:22             |                 |                          |                     |        |  |
| う システムル…                                                                         | 名前                                                                             | 種類              | 変更日                      | △ 有効期限              | キーチェーン |  |
| -                                                                                | / jissen-edu                                                                   | 802.1X Password | 2024/02/13 13:56:44      |                     | ログイン   |  |
|                                                                                  | / Teams Safe Storage                                                           | アプリケーションパス…     | 2024/07/23 18:16:42      |                     | ログイン   |  |
|                                                                                  | <pre>/ com.microsoft.adalcache</pre>                                           | アプリケーションパス…     | 2024/09/26 10:37:42      |                     | ログイン   |  |
|                                                                                  | com.apple.NeteProxy.ProxyToken                                                 | アプリケーションパス…     | 2025/01/17 9:36:46       |                     | ログイン   |  |
|                                                                                  | com.apple.NeteProxy.ProxyToken                                                 | アプリケーションパス…     | 2025/01/17 9:36:46       |                     | ログイン   |  |
|                                                                                  | com.apple.NeteProxy.ProxyToken                                                 | アプリケーションパス…     | 2025/01/17 9:36:46       |                     | ログイン   |  |
|                                                                                  | ✓ SafariのWebCryptoマスターキー                                                       | アプリケーションパス…     | 2025/02/10 13:44:31      |                     | ログイン   |  |
|                                                                                  | An handoff-own-encryption-key                                                  | Handoff暗号化鍵     | 今日, 14:09                |                     | ログイン   |  |
|                                                                                  | TelephonyUtilities                                                             | アプリケーションパス…     | 今日, 14:09                |                     | ログイン   |  |
|                                                                                  | Apple Persistent State Encryption                                              | アプリケーションパス…     | 今日, 14:22                |                     | ログイン   |  |
|                                                                                  | / com.microsoftee4-97d927ac1dd3                                                | アプリケーションパス…     | 今日, 14:45                |                     | ログイン   |  |
|                                                                                  | ↓ 日野カラー<br>□ GlobalSign パスワードをクリップボードにコト                                       |                 | 今日, 16:22                |                     | ログイン   |  |
|                                                                                  |                                                                                | 「ップボードにコピー      |                          | 2029/03/18 19:00:00 | ログイン   |  |
|                                                                                  | icon edu.jissen.ac.,<br>GlobalSign Con "日野カラー"をコピー<br>♀ <key> "日野カラー"を削除</key> |                 |                          | 2024/02/29 6:50:19  | ログイン   |  |
|                                                                                  |                                                                                |                 |                          | 2029/03/18 9:00:00  | ログイン   |  |
|                                                                                  |                                                                                |                 |                          |                     | ログイン   |  |
|                                                                                  | edu.jissen.ac.j                                                                |                 |                          | 2025/03/03 13:40:17 | ログイン   |  |
|                                                                                  | Redu.jissen.ac.j 情報を見る                                                         |                 | **                       | 2026/03/08 16:54:47 | ログイン   |  |

一覧から選択したキーチェーンが削除されていることを確認します。

| •••                                                                        | キーチェーンアクセス                                                                 | ď               | <ol> <li>Q 検索</li> </ol> |                     |        |  |  |
|----------------------------------------------------------------------------|----------------------------------------------------------------------------|-----------------|--------------------------|---------------------|--------|--|--|
| デフォルトキーチェーン                                                                | すべての項目 パスワード 秘密メモ 自分の証明書 鍵 証明書                                             |                 |                          |                     |        |  |  |
| <ul> <li>ログイン</li> <li>ローカル項目</li> <li>システムキーチェーン</li> <li>システム</li> </ul> | Centificate<br>いート認証局<br>有効期限: 2029年3月18日日曜日19時00分00秒日本標準時<br>② この証明書は有効です |                 |                          |                     |        |  |  |
| 👩 システムル…                                                                   | 名前                                                                         | 種類              | 変更日                      | ∧ 有効期限              | キーチェーン |  |  |
|                                                                            | / jissen-edu                                                               | 802.1X Password | 2024/02/13 13:56:44      |                     | ログイン   |  |  |
|                                                                            | / Teams Safe Storage                                                       | アプリケーションパス…     | 2024/07/23 18:16:42      |                     | ログイン   |  |  |
|                                                                            | / com.microsoft.adalcache                                                  | アプリケーションパス…     | 2024/09/26 10:37:42      |                     | ログイン   |  |  |
|                                                                            | / com.apple.NeteProxy.ProxyToken                                           | アプリケーションパス…     | 2025/01/17 9:36:46       |                     | ログイン   |  |  |
|                                                                            | / com.apple.NeteProxy.ProxyToken                                           | アプリケーションパス…     | 2025/01/17 9:36:46       |                     | ログイン   |  |  |
|                                                                            | / com.apple.NeteProxy.ProxyToken                                           | アプリケーションパス…     | 2025/01/17 9:36:46       |                     | ログイン   |  |  |
|                                                                            | ✓ SafariのWebCryptoマスターキー                                                   | アプリケーションパスワー    | - 125/02/10 13:44:31     |                     | ログイン   |  |  |
|                                                                            | / handoff-own-encryption-key                                               | Handoff暗号化鍵     | 今日, 14:09                |                     | ログイン   |  |  |
|                                                                            | 🛴 TelephonyUtilities                                                       | アプリケーションパス…     | 今日, 14:09                |                     | ログイン   |  |  |
|                                                                            | / Apple Persistent State Encryption                                        | アプリケーションパス…     | 今日, 14:22                |                     | ログイン   |  |  |
|                                                                            | / com.microsoftee4-97d927ac1dd3                                            | 3 アプリケーションパス…   | 今日, 14:45                |                     | ログイン   |  |  |
|                                                                            | 📷 GlobalSign                                                               | 証明書             |                          | 2029/03/18 19:00:00 | ログイン   |  |  |
|                                                                            | 🕎 GlobalSign GC3 DV TLS CA 2020                                            | 証明書             |                          | 2029/03/18 9:00:00  | ログイン   |  |  |
|                                                                            | 🔀 edu.jissen.ac.jp                                                         | 証明書             |                          | 2024/02/29 6:50:19  | ログイン   |  |  |
|                                                                            | 🛃 edu.jissen.ac.jp                                                         | 証明書             |                          | 2025/03/03 13:40:17 | ログイン   |  |  |
|                                                                            | <pre></pre>                                                                | 公開鍵             |                          |                     | ログイン   |  |  |
|                                                                            | 🔀 edu.jissen.ac.jp                                                         | 証明書             |                          | 2026/03/08 16:54:47 | ログイン   |  |  |
|                                                                            | <pre></pre>                                                                | 秘密鍵             |                          |                     | ログイン   |  |  |

5